# ●「ポケットガイド オフライン」の使い方

1. ポケットガイドアプリの基本的な仕組み

ポケットガイドアプリは、ビーコン(BLE//Beacon規格)を利用したインドアナビゲーションアプリで、オンラインとオフラインの2種類存在します。 オンラインは、ビーコンが設置された展示物等に近づくと、ビーコン信号を受信したタイミングでナビゲーション用コンテンツを格納したクラウド サーバへリアルタイムにアクセスし、スマホの画面上に展示物に対する説明が自動的に表示されます。

【ポケットガイド オンライン】の場合

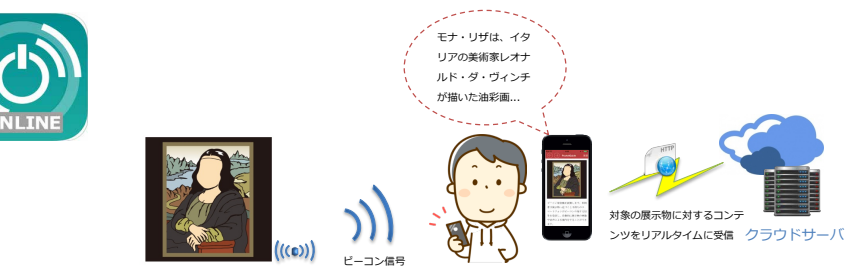

オフラインは、最初にナビゲーション用コンテンツを格納したクラウドサーバへ事前にアクセスし必要なコンテンツを全てダウンロードすることにより オンラインと同様のナビゲーションを実現することができます。

【ポケットガイド オフライン】の場合

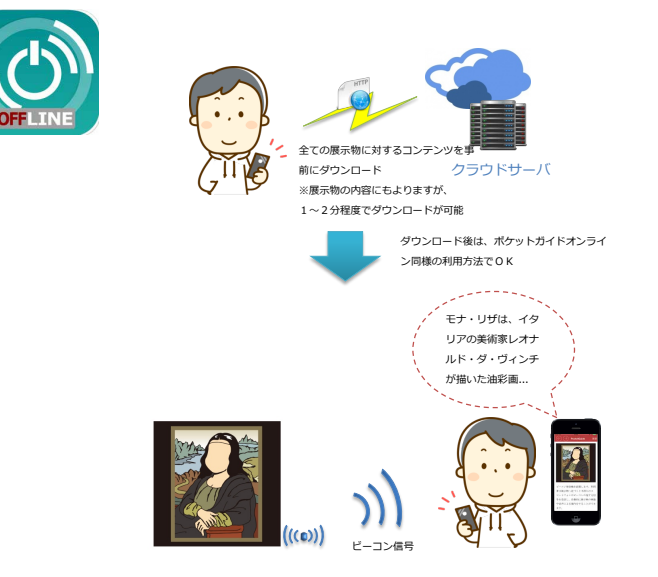

2. アプリのダウンロード&インストール

 まずは、アブリをダウンロードレインストールを行います。アブリのダウンロードは、 下記QRコードをスマホにて直接読み取りダウンロードサイトへ行くか、もしくは直接、 Apple App Storeのサイトにてアプリ名(「ポケットガイドオフライン」)を検索します。

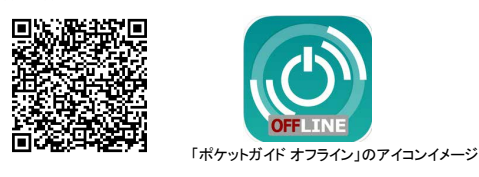

② 検索された「ポケットガイドオフライン」の詳細画面にて「ダウンロード」を実行し、ダウンロード及びインストールを行います。

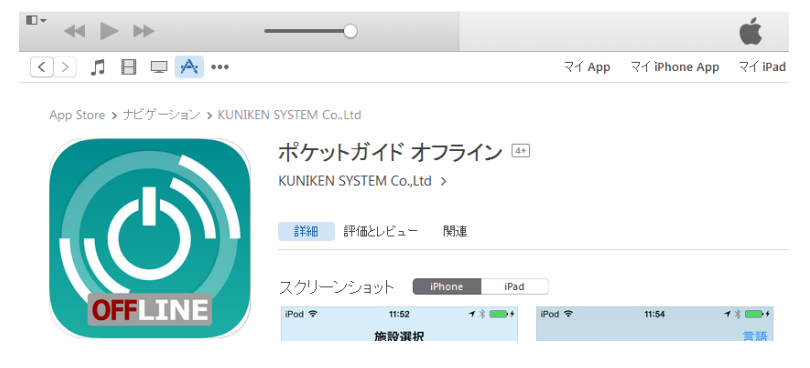

## 3. アプリ起動から表示までの流れ

## ① アプリの起動とコンテンツダウンロード

アプリを起動すると最初に言語設定画面が表示されますので、以降は画面の案内に従い順に設定を行って行きます。

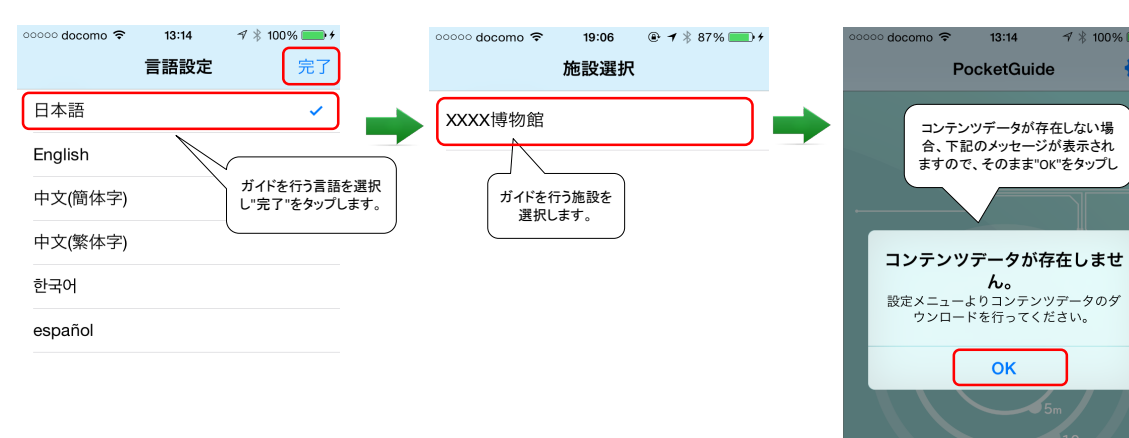

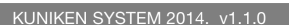

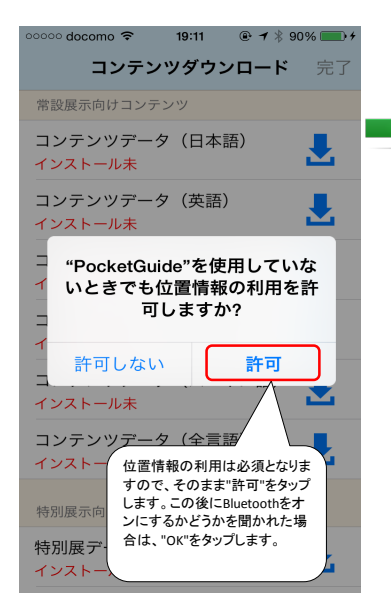

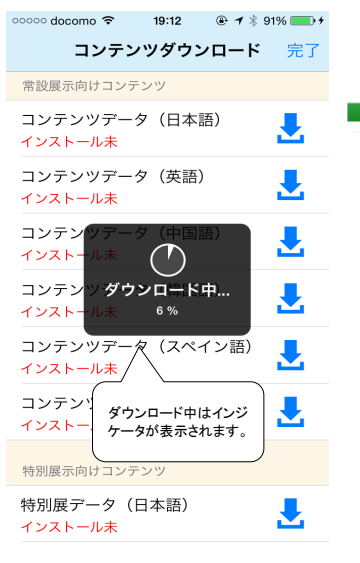

| ooooo docomo 😤                                    | 19:24 🔮 🕈                             | * 95% |
|---------------------------------------------------|---------------------------------------|-------|
| コンテン                                              | ッツダウンロー                               | ド 完了  |
| 常設展示向けコンテ                                         | シツ                                    |       |
| コンテンツデー<br>インストール未                                | 夕(日本語)                                |       |
| コンテンツデー<br>インストール未                                | 夕(英語)                                 |       |
| コンテンツデー<br>インストール未                                | 夕(中国語)                                |       |
| コンテンツデー<br>インストール未                                | 夕(韓国語)                                |       |
| コンテ <u>ンツデー</u><br>インス<br>必要なコン・<br>プ)しダウン<br>コンス | タ <u>(ス</u> 語<br>テンツを選択(タッ<br>ロードします。 |       |
|                                                   |                                       |       |
| 特別展示向けコンテ                                         | シツ                                    |       |
| 特別展データ(<br>インストール未                                | 日本語)                                  |       |

| ooooo docomo 🗢            | 19:12                           | 🕑 🕈 🔻 91     | 1% 💼 🕈 |
|---------------------------|---------------------------------|--------------|--------|
| コンテン                      | ンツダウン                           | <b>/</b> ロード | 完了     |
| 常設展示向けコン                  | テンツ                             |              |        |
| コンテンツデー<br>インストール未        | タ(日本語                           | 吾)           | ₹      |
| コンテンツデー<br>インストール未        | ・タ(英語)                          |              | ₹      |
| コンテンツデー<br>インストール未        | タ(中国語<br><u>シ<sup>11</sup>と</u> | 吾)           | ₹      |
| コンテンツデ<br>インストール未         | 展開中                             | 吾)           | ₹      |
| コンテンツデー<br><u>インストール未</u> | 9/2~                            | イン語)<br>一    | ₹      |
| 圧縮ファイルのダウ<br>了すると自動的に     | ウンロードがう<br>:展開します。              | 完            | Ł      |
| 特別展示向けコン                  | テンツ                             |              |        |
| 特別展データ(<br>インストール未        | (日本語)                           |              | ₹      |

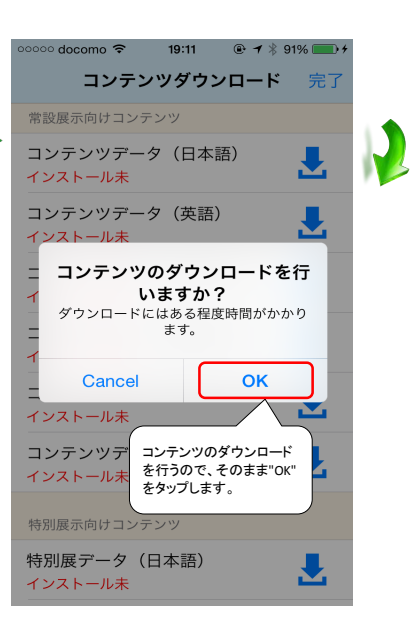

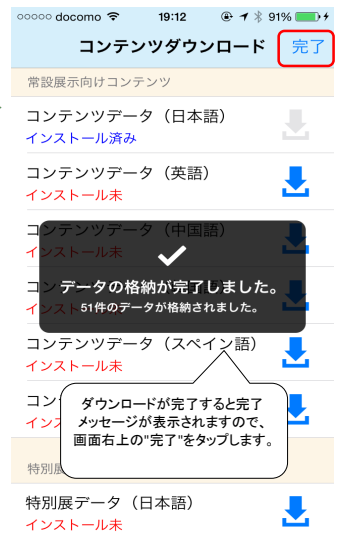

② 待ち受け画面→コンテンツ説明画面への切替

ダウンロードが完了し周辺にビーコン発信機が存在しない場合は、待ち受け画面が表示されます。 但し、近くにビーコンが設置された展示物に近づくとすぐに反応し、ビーコンに対応したコンテンツ説明画面へ切り替わります。

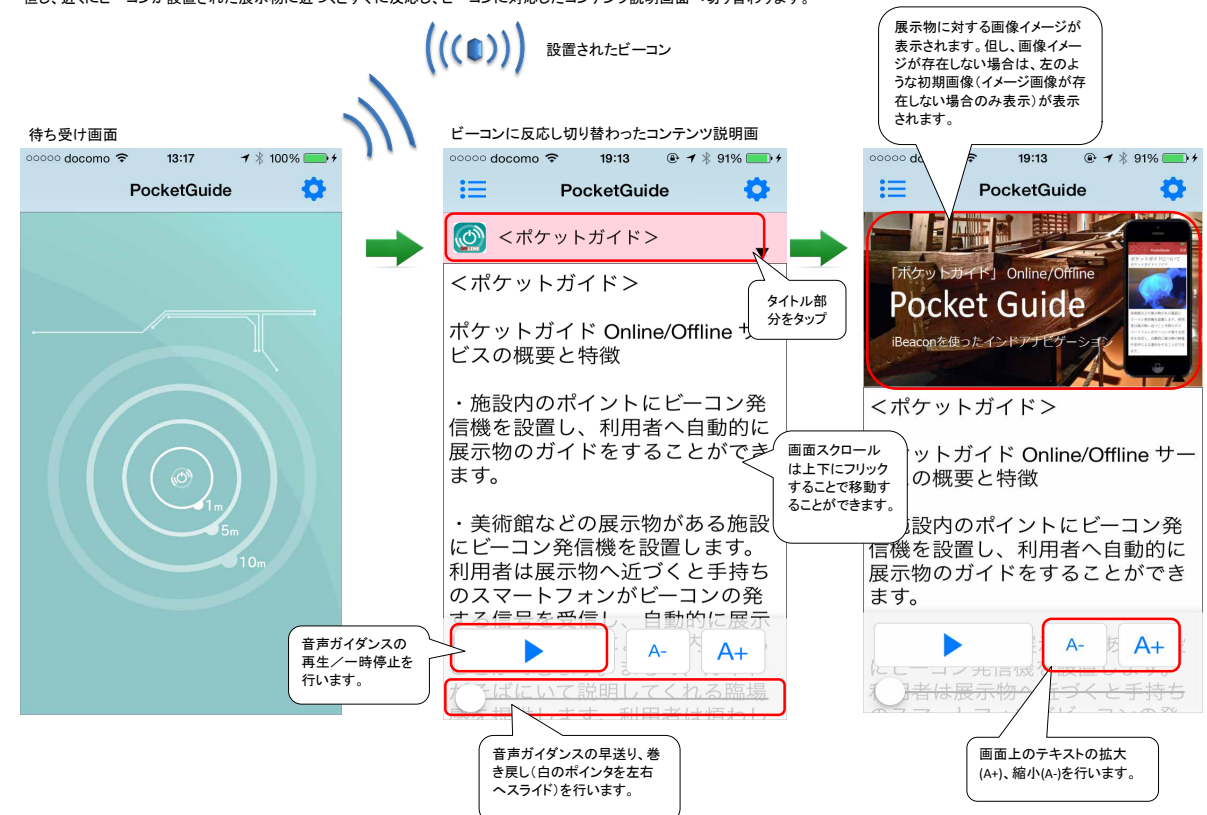

#### ③ 複数のビーコン信号を受信した場合の操作

複数のビーコン信号を受信した場合、リストアイコンをタップすることにより、受信したビーコン信号に対するコンテンツリストを確認することができます。 また、コンテンツリスト上のコンテンツを選択するとコンテンツ説明画面が表示されます。

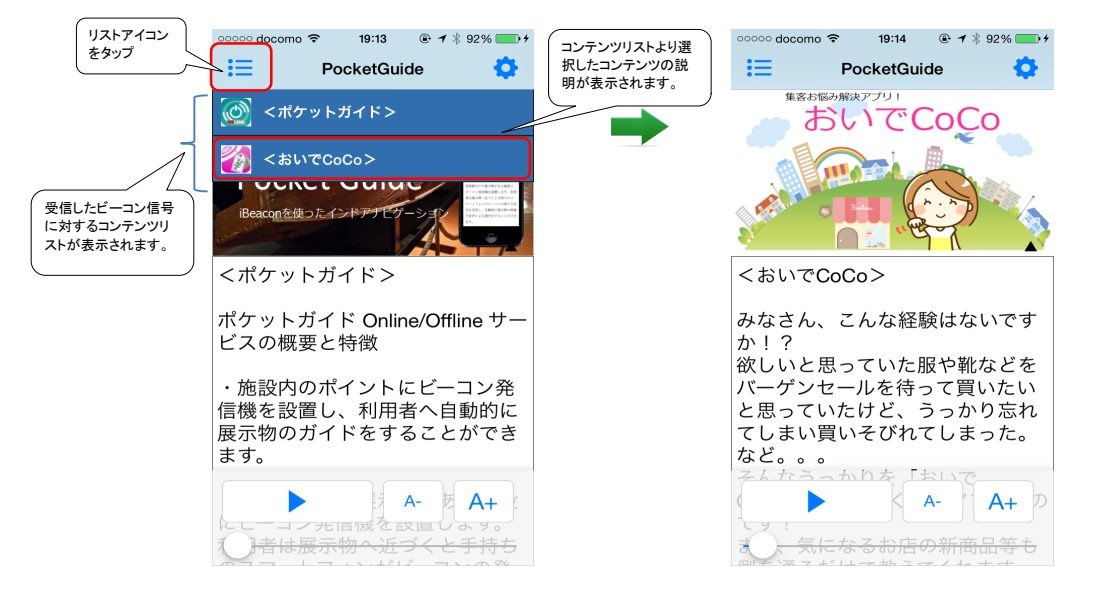

#### ④ コンテンツ説明画面の自動切替え

当初受信していたビーコン信号が受信出来なくなった場合、近くのビーコン信号に対するコンテンツ説明画面へ自動的に切り替えます。

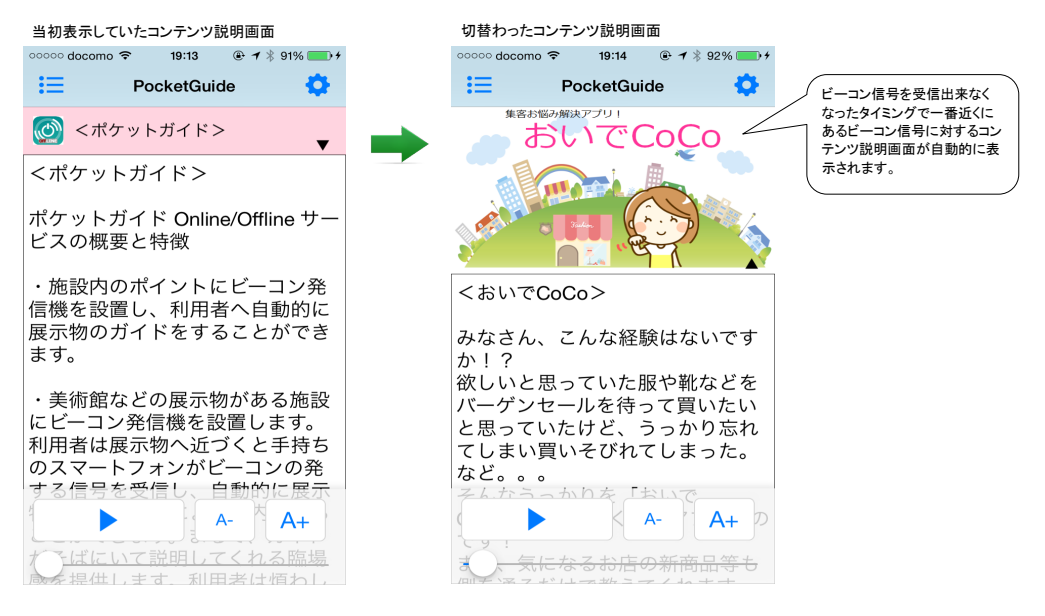

4. トラブルシューティング

アプリケーションがうまく動作しない場合は以下の設定を確認して下さい。

## ① Bluetooth設定の確認

設定メニューよりBluetoothを選択しBluetooth設定がオンになっているか確認してください。

画面操作:[設定]→[Bluetooth]

| ooooo docomo 🗢 | 20:05     | ≁ * <b>■</b> • |
|----------------|-----------|----------------|
| く設定            | Bluetooth |                |
|                |           |                |
| Bluetooth      |           |                |

### ② 位置情報サービス設定の確認

設定メニューより位置情報サービス設定がオンになっているか確認してください。 また、位置情報サービスの画面下部にある「PocketGuide」の設定がオンになっているか合わせて確認ください。 画面操作: [設定]→[プライバシー]→[位置情報サービス]→[PocketGuide]

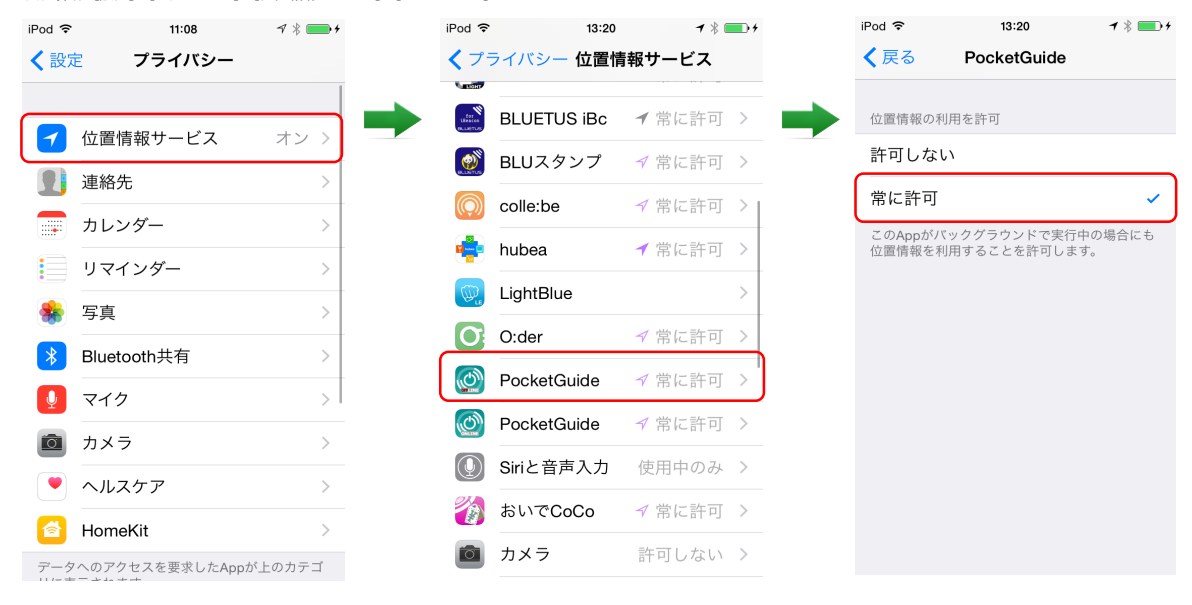